| Imprevistos                                                                                                    | Provável causa                                                                                              | Solução                                                                                                    |
|----------------------------------------------------------------------------------------------------|----------------------------------------------------------------------------------------------------|----------------------------------------------------------------------------------------------------|
| Travamento, Lentidão na<br>focalização (Slow Motion),<br>Interferências na imagem.                                   | Você pode estar usando<br>uma Extensão USB.                                                                 | Conectar a Intracam<br>utilizando apenas o cabo USB<br>do fabricante.                                                                                        |
| Travamento do Computador<br>ao conectar a câmera.                                                                    | Seu antivírus pode estar<br>bloqueando o<br>funcionamento da<br>câmera; Erros na execução<br>do AWBOOK.     | Entre em contato com o<br>suporte do seu antivírus e<br>peça para configurar o uso de<br>dispositivos USB. Veja<br>telefones úteis abaixo.                   |
| Ao ligar a câmera, em vez de<br>aparecer a imagem da<br>câmera, aparece a imagem<br>da webcam ou uma tela<br>branca. | Seu computador dá<br>prioridade para a webcam,<br>e não à IntraCam.                                         | Entre em contato com o<br>suporte técnico do seu<br>computador pra desativar a<br>webcam, no gerenciador de<br>dispositivos. Veja telefones<br>úteis abaixo. |
| Ao tocar o botão touch, não<br>captura ou salva a imagem.                                                            | Seu computador pode não estar aterrado.                                                                     | É necessário verificar o<br>aterramento da sua<br>instalação elétrica, com um<br>eletricista.                                                                |
| Tela Branca                                                                                                    | Seu computador pode ter<br>uma placa de TV ou<br>Software de captura<br>(Cyber link Youcam, por<br>exemplo) | Procure o suporte técnico do<br>seu computador e peça para<br>desinstalar a placa ou o<br>software que está entrando<br>em conflito com a câmera.            |

# Suporte Técnico Computador:

Suporte Técnico Antivírus:

Lenovo – (11) 4090-1234 Positivo – 4002 6440/ 0800 644 7500 Samsung – 4004-0000 Asus – 3003-0398/ 0800 288 8888 Dell – 0800 970 3355 Compaq - www.compaq.com.br/suporte-tecnico Apple – 0800 761 0880 Kapersky - (11) 3958-3843 Macfee - (11) 3711-8200 Avira - 4003-9960 Avast - help.avast.com

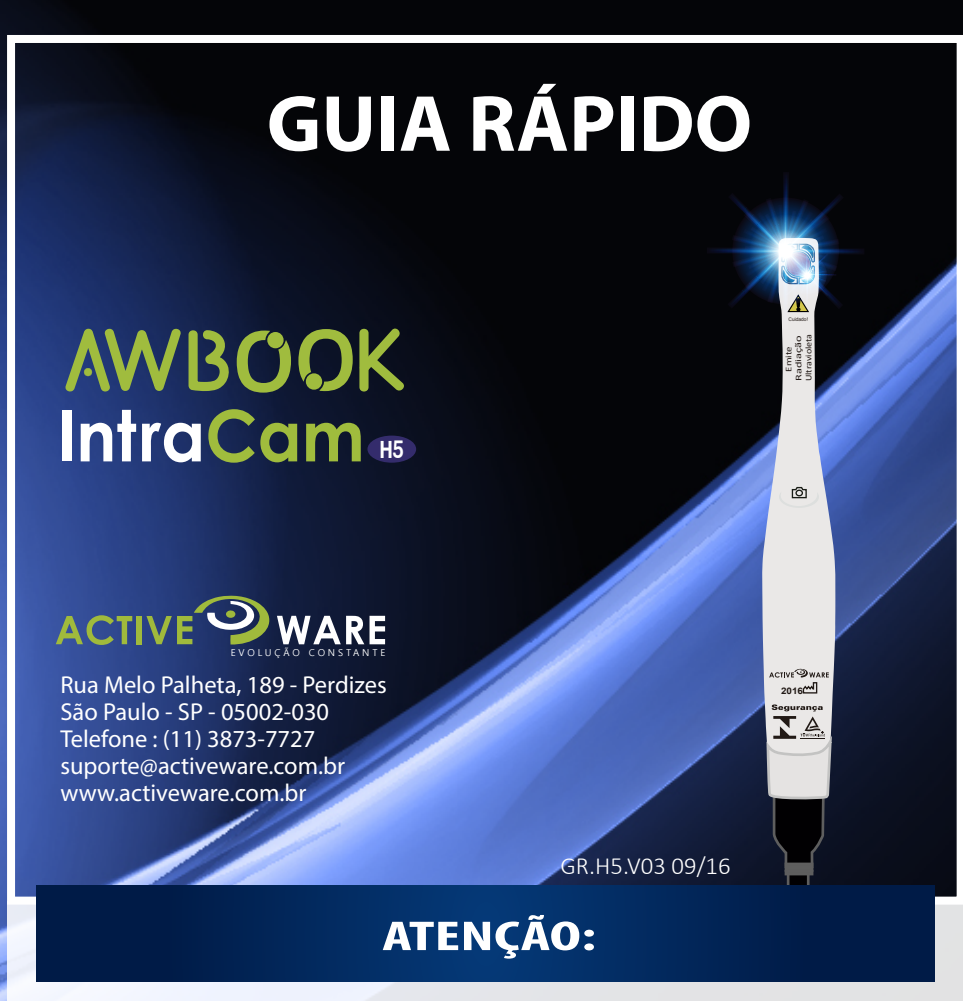

A IntraCam foi programada para ascender um led vermelho quando a alimentação fornecida pelo seu computador estiver abaixo da necessária (4,45V).

Neste caso, a sua câmera pode não funcionar, ou funcionar com dificuldades. Se isso acontecer, observe se está usando o cabo USB original ou tente ligar a câmera em outra porta USB;

#### O que você precisa saber ANTES DE LIGAR SUA INTRACAM

Para visualizar e salvar as imagens, você precisa de um Software de captura. Para isso, a ActiveWare disponibiliza o AWBOOK, que você pode usar nas seguintes versões:

| (AWBOOK off-line)           | (AWBOOK Online)               | (Sistema Android)                                                |
|-----------------------------|-------------------------------|------------------------------------------------------------------|
|                             |                               | Plano de R\$25,00/mês                                            |
| Plano Gratuito              | Plano de R\$15,00/mês         | Lies lives de seliestive es                                      |
| Aplicativo para computador  | Visualiza as fotos po         | uso livre do aplicativo no                                       |
| Salva as fotos no seu       | navegador salva nas nuvens    | as fotos no seu celular ou                                       |
| computador.                 | com backup e espaço           | tablet. Sincronize as fotos                                      |
|                             | ilimitado                     | para as nuvens com backup                                        |
| COMO USAR?                  |                               | e espaço ilimitado                                               |
|                             | COMO USAR?                    |                                                                  |
| Baixe o Software no site    |                               | COMO USAR?                                                       |
| awbook.com.br em            | Acesse o site awbook.com.br   |                                                                  |
| "Download" e instale no seu | e assine o plano "Básico"     | Acesse o site awbook                                             |
| computador.                 | Compativel com navegado-      | com.br e assine o plano                                          |
|                             | res: Google Chrome e Firefox. | "Android" - Baixe o APP no                                       |
| Atenção! Apenas para        | Atenção! Apenas para          | sistema Android                                                  |
| Windows 7.8.10.             | Windows 7.8.10                | Sistema / Harold                                                 |
|                             |                               | Atenção! Antes de assinar o                                      |
|                             |                               | plano, consulte a compatibilida-<br>de com o seu celular/tablet. |

#### INSTALAÇÃO E USO

# **AWI3OOK**

Acesse o site www.awbook.com.br e faça o download do software Awbook, em seguida, instale-o em seu computador.

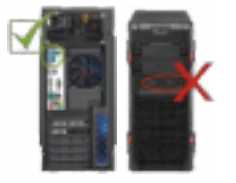

Conecte uma das extremidades do cabo da IntraCam na porta traseira azul USB 3.0 de seu computador e a outra extremidade em sua câmera, assim que e o led indicador de alimentação azul acender aguarde o driver ser instalado automaticamente.

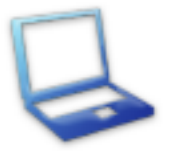

Conecte uma das extremidades do cabo da IntraCam na porta lateral azul USB 3.0 de seu notebook e a outra extremidade em sua câmera, assim que e o led indicador de alimentação azul acender aguarde o driver ser instalado automaticamente.

#### **CAPTURANDO IMAGEM**

IMPORTANTE: Se você utiliza o software na versão online, pular para página 3.

 Após a instalação do Software, clique no ícone do Awbook na área de trabalho, assim que o programa iniciar feche a janela de login e senha, clique no usuário particular e cadastre o paciente.

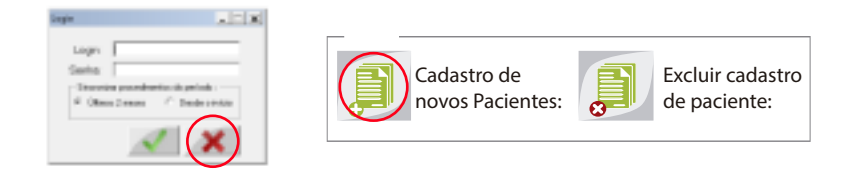

• Utilize o filme plástico PVC para evitar a contaminação cruzada entre os pacientes.

• Com a sua IntraCam conectada, para fazer a captura de imagens clique no botão capturar, conforme imagem abaixo:

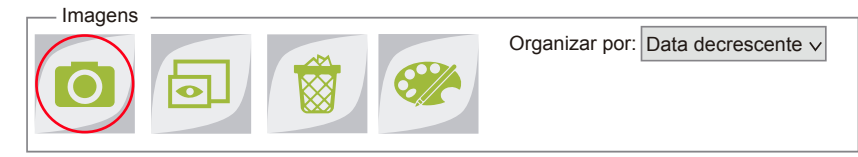

• Toque em um dos botões touch da IntraCam para ligar o equipamento. Observe o led azul indicando o modo "automático" e toque mais uma vez no botão para fazer a captura da foto.

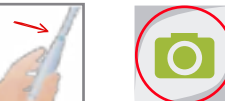

· Logo após a captura de todas as imagens do paciente, feche a tela e automaticamente todos os dados e imagens são salvos, conforme imagem abaixo:

AWBOOK

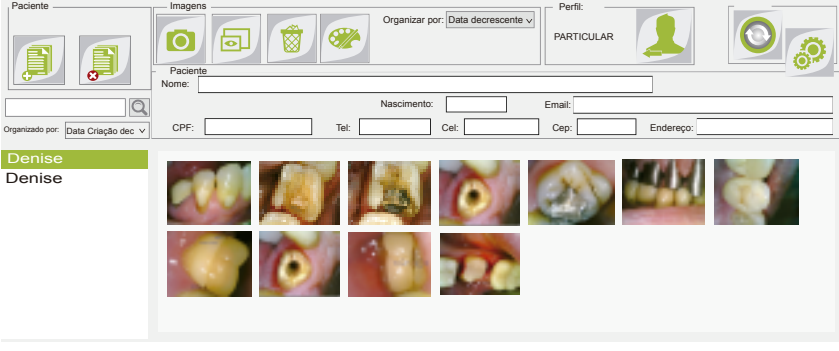

ATENÇÃO! Para que todas as fotos e dados sejam armazenados na nuvem é preciso adquirir o Awbook Online.

• Para desligar a câmera, feche todas as telas do software de captura.

1

#### SOFTWARE ONLINE

• Acesse o site www.awbook.com.br e entre com seu login e senha de acordo com as informações enviadas para o e-mail cadastrado na compra. Quando o acesso for liberado e o software iniciar, selecione o perfil Particular conforme a imagem abaixo:

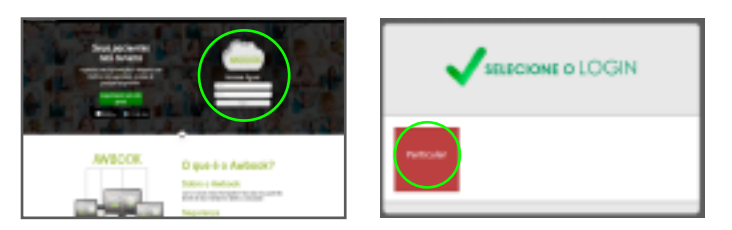

• Para cadastrar um novo paciente clique em "novo paciente" e preencha os campos em branco. Os campos "NOME" e "CPF" são obrigatórios. Para finalizar, clique em "cadastrar" conforme imagem abaixo:

| <b>T</b> |                     |   |
|----------|---------------------|---|
|          | CARAGINO DE PACEMIE |   |
|          |                     | ) |
|          |                     |   |
|          | 0                   |   |
|          | - Q                 |   |

 Após cadastrar o paciente, com a IntraCam conectada na porta USB 3.0 de seu computador, toque em um dos botões touch para ligar o equipamento.
Observe o led azul indicando o modo "automático".

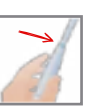

• Com sua IntraCam ligada no modo "automático" clique em "fotos" e em seguida "capturar", assim que abrir uma nova tela, toque mais uma vez no botão touch para fazer a captura da foto, conforme imagem abaixo:

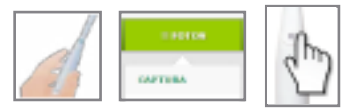

• Para finalizar e desligar a câmera clique no botão "x" no lado esquerdo da tela, e todas as fotos serão salvas automaticamente no cadastro do paciente.

## CONFIGURAÇÕES DA CÂMERA

#### Ajuste do Branco (White Balance):

Para alterar a tonalidade do branco e ajustá-la ao ambiente, toque simultaneamente os dois botões touch e continue pressionando-os até passar por todas as outras funções. O ajuste inicia quando a câmera emite um bip contínuo. Ainda pressionando os botões, aponte a câmera para uma superfície branca e então solte-os. O ajuste é feito automaticamente.

#### MODO DE CAPTURA

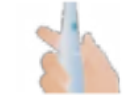

**Modo Automático:** Led Azul. Toque em um dos botões touch, a câmera ajusta o foco, captura e armazena a imagem automaticamente.

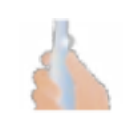

**Modo Macro:** Led Branco Piscante. Para capturar imagens com zoom de 50x, posicione a câmera a uma distância de 8mm do alvo desejado, mantenha a posição fixa e, quando a imagem estiver focada, toque em um dos botões para capturar e armazenar sua foto.

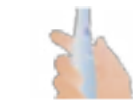

**Modo Semiautomático:** Led Magenta. Toque em um dos botões e a câmera buscará o foco. Aguarde a focalização e, para capturar e armazenar a imagem, toque novamente e mantenha pressionado por 2 segundos um dos botões

Para alterar as funções: Toque simultaneamente nos botões touch e observe a mudança de cor do led indicativo acompanhado de um bip. Ao encontrar a função desejada, solte os botões.

📝 Todos os ajustes da sua IntraCam, devem ser realizados com a tela de captura aberta

## ILUMINAÇÃO

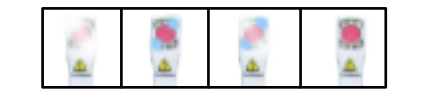

A IntraCam possui quatro níveis de iluminação. Para alterá-los, toque e solte rapidamente os dois botões touch simultaneamente.

**Flash:** Dois leds brancos iluminam a área para obtenção de imagens de qualidade. **UV:** Dois leds Ultra Violeta provocam a fluorescência, destacando algumas resinas restauradoras facilitando sua remoção.

**Flash e UV:** Captura duas imagens sequenciais: a primeira com o flash e a a segunda com ultravioleta.

Desligado: Sem nenhum led aceso.

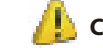

### Cuidado: Emite Radiação Ultravioleta

O led UV irradia luz Ultra Violeta Intensa. Nunca olhe diretamente para a luz do led UV durante a operação da IntraCam. Olhar para a luz UV pode ser prejudicial ao corpo humano, especialmente para os olhos e para a pele, mesmo por um breve período. Se for necessário olhar para o led, utilize óculos com filtro UV para evitar os danos causados pela luz.

#### LIMPEZA

Utilize um pano limpo e macio umedecido com álcool 70% (álcool etílico hidratado 70 IMPM) para passar por todo gabinete da câmera.

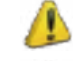

Não autoclavar.

Nunca utilize substâncias químicas como: ácidos, mercúrio, líquidos acrílicos, amálgamas, etc.

Leia ou baixe o manual completo no site www.activeware.com.br "Downloads" clique em "Manual. PDF"